# **ASRock** Technical Reference - Q&A

- 1. Q: Comment activer la fonction Wake on LAN en mode S5 sous Windows 10?
  - R: Veuillez suivre les indications ci-dessous :

Étape 1 : Décochez l'option de démarrage rapide dans le panneau de contrôle.

| System Settings                                                                                                    |     |                      | × |
|----------------------------------------------------------------------------------------------------|-----|----------------------|---|
| ← → 🕐 🏠 > Control Panel > Hardware and Sound > Power Options > System Settings                                                                                                    | ∨ Ö | Search Control Panel | P |
| Define power buttons and turn on password protection<br>Choose the power settings that you want for your computer. The changes you make to the settings on this<br>page apply to all of your power plans.<br>Power and sleep button settings<br>Image: Shutdown settings         Image: Shutdown settings         Image: Shutdo |     |                      |   |
| Save changes Cancel                                                                                                    |     |                      |   |

Étape 2 : Décompressez le fichier EnableWOLInFastStartup et éxécutez le fichier WakeOnFastStartup.bat en mode administrateur via un clic droit pour procéder à l'installation.

Lien : https://www.asrock.com/support/download/EnableWOLInFastStartup.zip

| → ~ ↑ | > Ena                               | bleWOLInFastStartu                                | p                                                                                                    |                                                                                                    |                                                         |      |                        | ~ Ū | Search EnableWOLInFastSta | art |
|-------|-------------------------------------|---------------------------------------------------|----------------------------------------------------------------------------------------------------|----------------------------------------------------------------------------------------------------|---------------------------------------------------------|------|------------------------|-----|---------------------------|-----|
|       | > Ena<br>*<br>*<br>*<br>*<br>*<br>* | Name<br>EnableWOLInf<br>ReadMe-Wak<br>WakeOnFastS | P FastStartup eOnFastStartup eOnFastStartup Copen Edit Print Print Copen Edit Print Scan with Windows I Cope Scan with Windows I Cope Copy Create shortcut | Date modified<br>11/7/2014 1:59 AM<br>10/30/2014 6:09 AM<br>10/30/2014 5:34 AM<br>Defender<br>><br>ions<br>> | Type<br>PDF File<br>Text Document<br>Windows Batch File | Size | 72 KB<br>1 KB<br>10 KB | ▼ δ | Search EnableWOLInFastSta | art |
|       |                                     |                                                   | Delete<br>Rename<br>Properties                                                                                                    |                                                                                                    |                                                         |      |                        |     |                           |     |

TSD-QA (2018/03)

Étape 3 : Cochez la fonction démarrage rapide dans le panneau de contrôle.

| light System Settings                        |   | <u></u> 1            | ×      |
|----------------------------------------------|---|----------------------|--------|
| <ul> <li>System Settings</li> <li></li></ul> | 0 | Search Control Panel | X<br>م |
| Save changes Cancel                          |   |                      |        |

La fonction Wake on LAN est maintenant activée en mode S5.

#### 2. Q: Comment paramétrer la mémoire partagée avec un processeur Raven Ridge sur une plateforme AM4 ?

- R: Si vous souhaitez paramétrer la mémoire partagée, veuillez suivre les indications ci-dessous pour localiser et régler les paramètre requis.
  - 1. Veuillez presser la touche "F2" ou "Del" durant la séquence de démarrage pour accéder au BIOS.
  - 2. Accédez aux rubriques ci-dessous pour effectuer les réglages :
    - a. Advanced\AMD CBS\NBIO Common Options\GFX Config IGC :Forces
    - b. Advanced\AMD CBS\NBIO Common Options\UMA Mode : UMA\_Spec

c. Advanced\AMD CBS\NBIO Common Options\UMA Frame Buffer Size: Sélectionnez la taille voulue

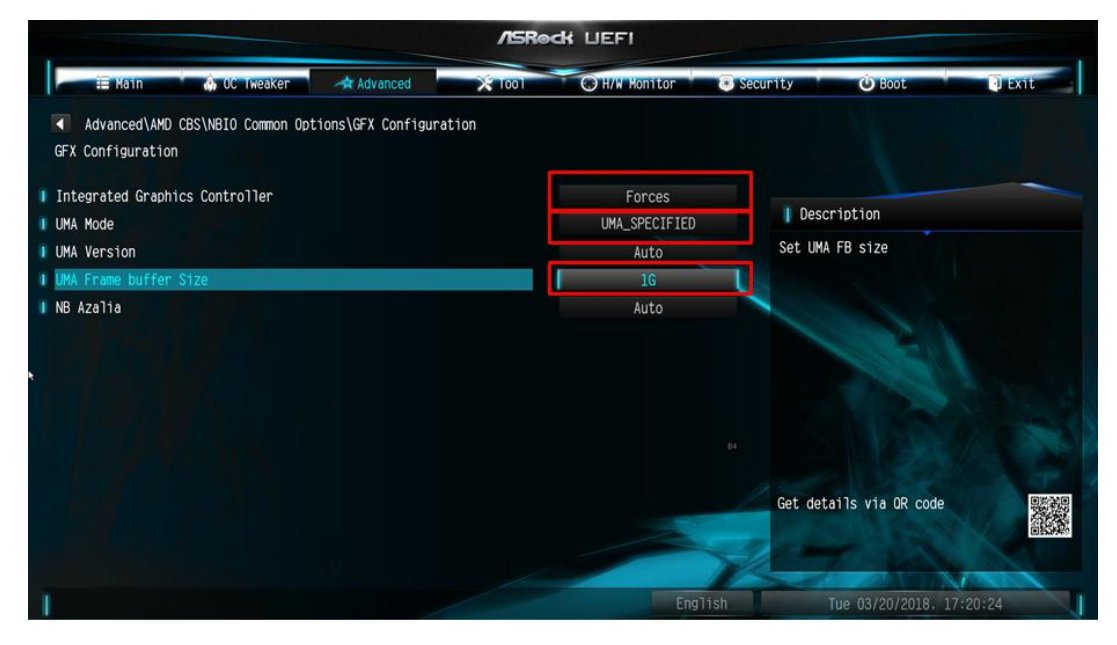

d. OC Tweaker\OC Mode Change Switch\AMD CBS Setting

|                                                | /ISRec          | K UEFI          |                         |        |
|------------------------------------------------|-----------------|-----------------|-------------------------|--------|
| 📰 Kalin 💧 OC. Tweaker 🛹 Advanc                 | ed X 1001       | CH/W Monitor    | security O Boot         | U Exit |
| CPU Configuration                              |                 |                 |                         |        |
| DC Mode Change Switch                          |                 | AMD CBS Setting |                         | -      |
| I SMT Mode                                     |                 | Enabled         | [ Description           |        |
|                                                |                 |                 | OC Mode Change Switch   |        |
| DRAM Timing Configuration                      | OC Mode Cha     | nge Switch 🗙 📐  |                         |        |
| XMP 2.0 Profile 1: DOR4-2666 16-17-17-36 1.20V | ASRock Setting  |                 |                         |        |
| AM4 Advance Boot Training                      | AMO CBS Setting |                 | C. C. C.                |        |
| Voltage Configuration                          |                 |                 |                         |        |
| DRAM Voltage                                   | 1-200V          | Auto            |                         |        |
| 1.8 Voltage                                    | 1.800V          | Auto            |                         |        |
| VDDP                                           | 1.050V          | Auto            | Get details via GR code |        |
| User Profile 1: Empty<br>User Profile 2: Empty |                 |                 | 1 mil                   | Erton. |
| 1                                              |                 | Englist         | Wed 03/28/2018. 04:22   | :22    |

3. Après avoir modifié ces options, pressez la touche "F10" pour sauvegarder les réglages.

**3.** Q: Si j'utilise une carte graphique avec un processeur AM4 équipé d'un contrôleur graphique intégré, ce dernier est accompagné d'un point d'exclamation dans le gestionnaire de périphériques. Comment résoudre ce problème ?

**R:** Si vous utilisez une carte graphique et le contrôleur intégré affiche alors un point d'exclamation comme sur le visuel ci-dessous, veuillez suivre ces indications pour résoudre ce problème :

| 📇 Device Manager                     |
|--------------------------------------|
| File Action View Help                |
| 🔶 🔿   📰   📝 🗊   💭                    |
| ✓                                    |
| > 4 Audio inputs and outputs         |
| > 💻 Computer                         |
| > 👝 Disk drives                      |
| 🗸 🏣 Display adapters                 |
| 🏹 AMD Radeon(TM) RX Vega 11 Graphics |
| ligger Radeon RX 570 Series          |
| > 🎽 Firmware                         |
| > 🎮 Human Interface Devices          |
|                                      |

- 1. Veuillez presser la touche "F2" ou "Del" durant la séquence de démarrage pour accéder au BIOS.
- 2. Paramétrez l'option primary video adapter sur internal graphics

Chemin de la rubrique : Advanced\AMD PBS\Primary Video Adapter\Int Graphics (IGD)

| /ISRock LIEFI                    |                        |                                   |  |  |  |  |  |
|----------------------------------|------------------------|-----------------------------------|--|--|--|--|--|
| 🌐 Main 🍈 OC Tweaker 🛛 🗚 Advanced | X Tool O H/W Monitor S | ecurity 🙂 Boot 🔍 Exit             |  |  |  |  |  |
| Advanced\AMD PBS                 |                        |                                   |  |  |  |  |  |
| 👔 📹 AMD Firmware Version         |                        |                                   |  |  |  |  |  |
| I Special Display Features       | Disabled               |                                   |  |  |  |  |  |
| I Primary Video Adaptor          | Int Graphics (IGD)     | Description                       |  |  |  |  |  |
| I BIOS PSP Support               | Enabled                | Select Internal/External Graphics |  |  |  |  |  |
| MITT/WITT Selection              | Both disable           |                                   |  |  |  |  |  |
| I LAN Power Enable               | Primary Video Adaptor  |                                   |  |  |  |  |  |
| PCIe x16 Switch                  | Int Graphics (IGD)     |                                   |  |  |  |  |  |
| Promontory PCIe Switch           | Ext Graphics (PEG)     |                                   |  |  |  |  |  |
| Unused GPP Clocks Off            | Disabled               |                                   |  |  |  |  |  |
| I Clear MCA at warm rst          | Disabled               |                                   |  |  |  |  |  |
| Win7 USB Wake Support            | Disabled               | A CONTRACTOR OF A CONTRACTOR      |  |  |  |  |  |
| Adjust MEM VDDIO                 | Disabled               |                                   |  |  |  |  |  |
| Adjust APU VDDP                  | Disabled               | Cot datails via OP code           |  |  |  |  |  |
| Adjust V1.8                      | Disabled               | det details via un code           |  |  |  |  |  |
| Adjust VTT MEM                   | Disabled               | EINON:                            |  |  |  |  |  |
|                                  |                        |                                   |  |  |  |  |  |
| 1                                | English                | Sun 02/04/2091. 20:38:07          |  |  |  |  |  |

Après avoir modifié ces options, pressez la touche "F10" pour sauvegarder les réglages.

Vous pouvez aussi essayer la méthode ci-dessous :

- 1. Veuillez presser la touche "F2" ou "Del" durant la séquence de démarrage pour accéder au BIOS.
- 2. DDésactivez CSM

Chemin de la rubrique : Boot/CSM/Disable

#### /ISReck LIEFI i Main 😃 Boot O H/W Monitor Security Boot\CSM(Compatibility Support Module) Disabled Description Enable to launch the Compatibility Support Module. If you are using Windows 8 64-bit UEFI and all of your devices support UEFI, you may also disable CSM for faster boot speed. × Disabled Enabled Get details via OR code Mon 02/12/2018, 00:00:47

3. Après avoir modifié cette option, pressez la touche "F10" pour sauvegarder les réglages.

TSD-QA (2018/03)